## **Epic Remote Access for Windows**

| A ttps://mycitrix.shands.org/vpn/index.html     | P → 🔒 🗟 Ċ X 🗐 Citrix Access Gateway 🛛 X                                                                                       |
|-------------------------------------------------|----------------------------------------------------------------------------------------------------|
| CITRIX <sup>®</sup> Access Gateway <sup>®</sup> |                                                                                                    |
|                                                 | Welcome         Please log on to continue.         User name:         Password:         Domain:         Shands         Log On |

Go to https://mycitrix.shands.org

Internet Explorer users need to add the website to the Trusted Sites. Go to Tools/Internet Options/Security

| Internet Options ? X                                                                                                    |  |  |  |  |  |
|----------------------------------------------------------------------------------------------------|--|--|--|--|--|
| General Security Privacy Content Connections Programs Advanced                                                                 |  |  |  |  |  |
| Select a zone to view or change security settings.                                                                             |  |  |  |  |  |
|                                                                                                    |  |  |  |  |  |
| Internet Local intranet Trusted sites Restricted sites                                                                         |  |  |  |  |  |
| Trusted sites                                                                                                    |  |  |  |  |  |
| This zone contains websites that you<br>trust not to damage your computer or<br>your files.<br>You have websites in this zone. |  |  |  |  |  |
| Security level for this zone                                                                                                   |  |  |  |  |  |
| Allowed levels for this zone: All                                                                                              |  |  |  |  |  |
| Medium     Prompts before downloading potentially unsafe     content     Unsigned ActiveX controls will not be downloaded      |  |  |  |  |  |
| Enable Protected Mode (requires restarting Internet Explorer)                                                                  |  |  |  |  |  |
| Custom level Default level                                                                                                    |  |  |  |  |  |
| Reset all zones to default level                                                                                               |  |  |  |  |  |
| Some <u>settings</u> are managed by your system administrator.                                                                 |  |  |  |  |  |
| OK Cancel Apply                                                                                                    |  |  |  |  |  |

## Click on Sites

| net Options                                           |                                                | _                          | ?                            |
|-------------------------------------------------------|------------------------------------------------|----------------------------|------------------------------|
| sted sites                                            |                                                | -                          | X                            |
| You can add and this zone will use                    | remove websites from<br>the zone's security se | m this zone, A<br>ettings, | <mark>II we</mark> bsites in |
| Add this website to the zo<br>https://mycitrix.shands | org                                            |                            | Add                          |
| Nebsites:                                             |                                                | _                          |                              |
|                                                       |                                                |                            | Remove                       |
|                                                       | oon (nups;) for all si                         |                            | Close                        |
| Enable Protected                                      | Mode (requires resta                           | rting Internet             | Explorer)                    |
|                                                       | Custom level                                   | Def                        | ault level                   |
|                                                       | Reset a                                        | ll zones to def            | fault level                  |
|                                                       | ОК                                             | Cancel                     | Apply                        |

## Add the <u>https://mycitrix.shands.org</u>

Uncheck the box next to Require server verification

| Internet Options                                                                                                 |  |  |  |  |  |
|----------------------------------------------------------------------------------------------------|--|--|--|--|--|
| Trusted sites                                                                                                    |  |  |  |  |  |
| You can add and remove websites from this zone. All websites in this zone will use the zone's security settings. |  |  |  |  |  |
| Add this website to the zone:                                                                                    |  |  |  |  |  |
| Add                                                                                                    |  |  |  |  |  |
| Websites:                                                                                                    |  |  |  |  |  |
| https://mycitrix.shands.org                                                                                      |  |  |  |  |  |
| Require server verification (https:) for all sites in this zone                                                  |  |  |  |  |  |
| Close                                                                                                    |  |  |  |  |  |
| Enable Protected Mode (requires restarting Internet Explorer)                                                    |  |  |  |  |  |
| Custom level Default level                                                                                       |  |  |  |  |  |
| Reset all zones to default level                                                                                 |  |  |  |  |  |
| OK Cancel Apply                                                                                                  |  |  |  |  |  |

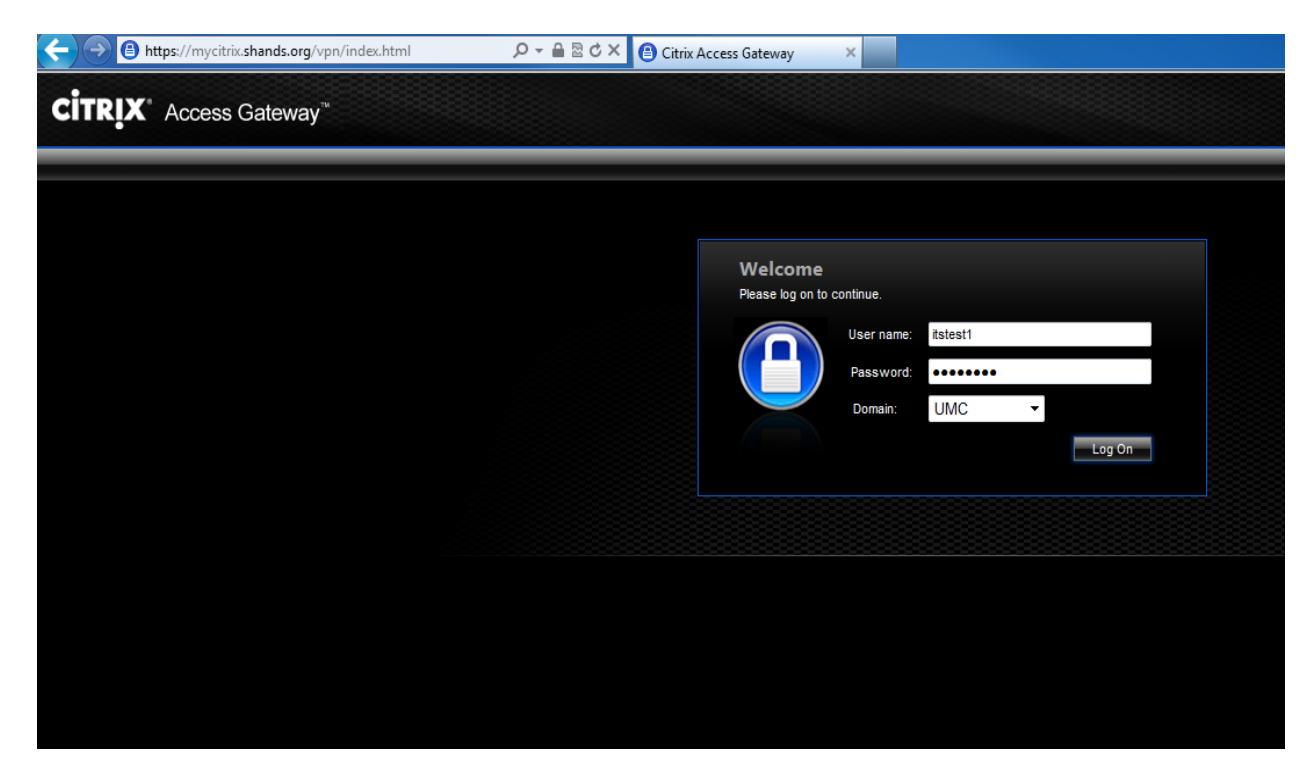

Change Domain to UMC. Log in using your Shands Jacksonville computer login credentials.

If this is the first time logging in from home you will be prompted to download the Citrix client.

Check the box above Download, and then click the Download button.

| HANDS<br>HealthCare                                                                                                    |                                                            |
|----------------------------------------------------------------------------------------------------|------------------------------------------------------------|
| Download Client  By selecting the check box, you confirm that you have read, understand, and accept the <u>Citrix license agreement</u> .  Download | Other Options<br>Already installed<br>Try later<br>Log off |
| Olicking Download will install software on your computer. More information on security                                                              |                                                            |

If asked to run or save CitrixOnlinePluginWeb.exe click on Run. If asked to Run ActiveX Control then click on Run ActiveX Control

| Do you want to run or save CitrixOnlinePluginWeb.exe (13.4 MB) from mycitrix.shands.org? | Run | Save | • | Cancel | × |
|------------------------------------------------------------------------------------------|-----|------|---|--------|---|
|                                                                                          |     |      |   |        |   |

The Citrix client will now be installed on your home computer or laptop.

Once the installation is complete you will be brought into the Hyperspace environment. Click on the Hyperspace environment you want to launch and log in.

| Logged                               | on as: itstest1                                                                                                    |                             |                               |  |  |  |  |  |
|--------------------------------------|----------------------------------------------------------------------------------------------------|-----------------------------|-------------------------------|--|--|--|--|--|
| 1                                    | ✓ An appropriate client is available on your computer.                                                                                                    |                             |                               |  |  |  |  |  |
| Welco<br>applio<br>Click a<br>syster | Welcome to your personalized view of your Citrix applications. The Applications box contains icons for the applications that you can use. Click an icon to launch an application. Click Refresh to view the latest applications. Click a folder icon to display its contents. If you have problems using an application, please contact your help desk or system administrator for more information. |                             |                               |  |  |  |  |  |
| Ар                                   | plications                                                                                                    |                             |                               |  |  |  |  |  |
| Mai                                  | in                                                                                                    |                             |                               |  |  |  |  |  |
|                                      | E<br>Play                                                                                                    | Epic                        |                               |  |  |  |  |  |
|                                      | Playground -<br>Hyperspace                                                                                                    | Production -<br>Hyperspace  |                               |  |  |  |  |  |
| Hin                                  | t: Unable to find th                                                                                                    | e resource you need? Use Se | earch to locate it for you. 🗵 |  |  |  |  |  |
|                                      |                                                                                                    |                             |                               |  |  |  |  |  |

## **Installing Citrix Receiver on IPAD/IPHONE**

- 1. First you have to install the Citrix Receiver for iPad/iPhone via iTunes store. It is for free!
  - Go to the APP Store on the iPad/iPhone and search for Citrix Receiver.
  - Select install. (You will be prompted for your Apple ID password)

| Cancel          | _                                                                           | 11<br>Se        | :05 AM<br>earch |               | * 95% 📼                    |
|-----------------|-----------------------------------------------------------------------------|-----------------|-----------------|---------------|----------------------------|
| Category        | Release Date                                                                | Customer Rating | Price All       | Device<br>All | Reset Filters<br>Clear All |
| iPad Apps       | 1-2 of 2                                                                    |                 |                 | S             | ort by: Relevance          |
| )               | Citrix Receiver.<br>Citrix Systems, Inc.<br>Business<br>K2.HTML.Lockup.Upda | *INSTALL        |                 | SMS PASSCO    | A/S FREE                   |
| indicates an ap | p designed for both iPho                                                    | one and iPad    |                 | DEEEE 9 Rati  | ings                       |

- 2. Launch the Citrix password, and domain.
- 3. Add "mycitrix.shands.org"
- 4. Add username,

Receiver app and select add account.

in the address.

then click save.

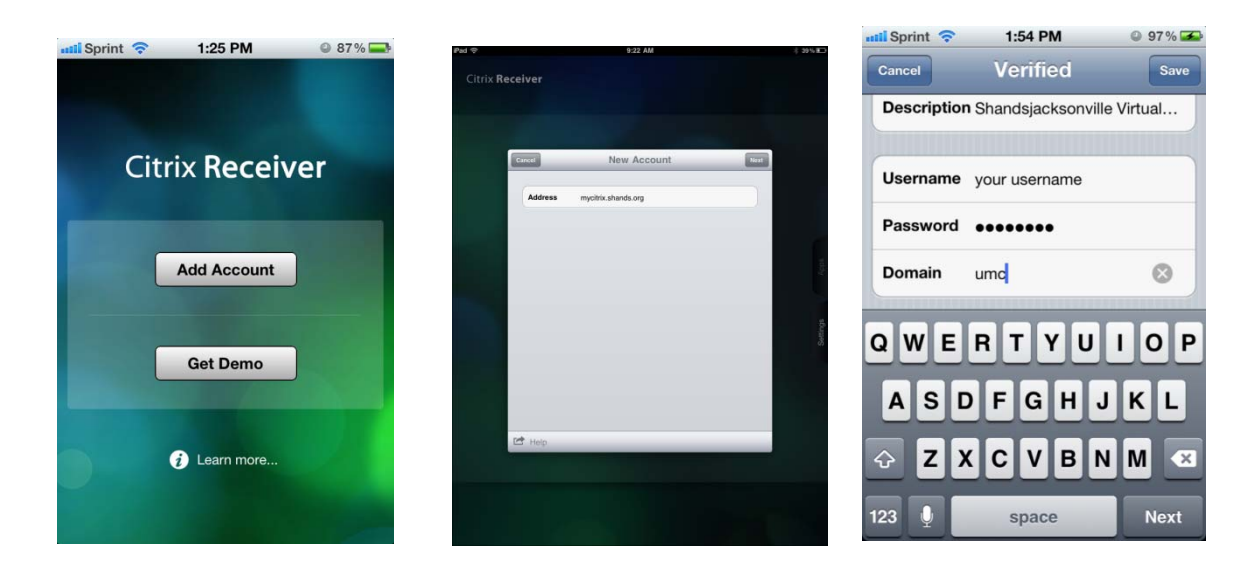

5. You will see your published applications once you have been authenticated.